【徳島県電子自治体共同システム(電子申請サービス)】利用者管理:… 1/1 ページ

## SaaS型電子申請サービス(利用者)

| <u>手続き申込</u> | <u>申込内容照会</u> | _    | 利用者登録             |
|--------------|---------------|------|-------------------|
| <u>ログイン</u>  |               |      |                   |
|              |               | 申請団住 | <u>本選択へ @ ヘルプ</u> |

手続き申込

| 手続き名 | 徳島市総合事業アンケート(事業所向け)                  |
|------|--------------------------------------|
| 受付時期 | 2016年11月18日1時01分 ~ 2016年12月31日23時59分 |

| 利用者登録せずに申し込む方はこちら | こちらを選択します            |
|-------------------|----------------------|
|                   | <u>利用有全球される力はこちち</u> |

| 既に利用者登録がお済みの方                                                             |
|---------------------------------------------------------------------------|
| 利用者ID                                                                     |
| パスワード                                                                     |
| メールアドレスを変更した場合は、<br>ログイン後、利用者情報のメールアドレスを変更ください。<br><u>パスワードを忘れた場合はこちら</u> |
| ログイン                                                                      |

【操作に関するお問合せ先(コールセンター)】 TEL : 0120-464-119 (平日 9:00~17:00 年末年始除く) FAX : 06-6455-3268 電子メール : <u>help-shinsei-tokushima@s-kantan.com</u>

> 【制度等手続きの内容に関するお問合せ先】 直接担当課にお問合せください。

https://www.saas-kantan.com/city-tokushima-u/profile/userLogin\_initD... 2016/11/18

◆アンケートの入力用画面が表示されます。

| SaaS型電子申請サービス(利用者)                                  |                                                                                                    |                                                                                                    |  |
|-----------------------------------------------------|----------------------------------------------------------------------------------------------------|----------------------------------------------------------------------------------------------------|--|
| <u>手続き申込</u>                                        | <u>申込内容照会</u>                                                                                                    | <u>利用者登録</u>                                                                                                    |  |
| ログイン                                                |                                                                                                    |                                                                                                    |  |
|                                                     |                                                                                                    | <u>申請団体選択へ</u> <sup>②</sup> <u>ヘルプ</u>                                                                                |  |
| 手続き申込                                               | 手続き申込                                                                                                    |                                                                                                    |  |
| 手続き検索         手続き一覧           STEP 1         STEP 2 | 手続き検索     > 手続き内容     メールアドレス入力     2     2     2     2     2     2     2     2     2     2     2     2     2     2     2     2     2     2     2     2     2     2     2     2     2     2     2     2     2     3     1     2     2     3     1     2     2     3     1     2     2     3     1     2     2     3     1     2     3     1     1     2     3     1     1     2     3     1     1     1     1     1     1     1     1     1     1     1     1     1     1     1     1     1     1     1     1     1     1     1     1     1     1     1     1     1     1     1     1     1     1     1     1     1     1     1     1     1     1     1     1     1     1     1     1     1     1     1     1     1     1     1     1     1     1     1     1     1     1     1     1     1     1     1     1     1     1     1     1     1     1 <td< th=""></td<> |                                                                                                    |  |
| 申込                                                  | 申込                                                                                                    |                                                                                                    |  |
| 徳島市総合事業ア                                            | 徳島市総合事業アンケート(事業所向け)                                                                                                    |                                                                                                    |  |
|                                                     | 徳島市総合事業アンケート(事業所向け                                                                                                    | )                                                                                                    |  |
| 能说明                                                 | 「<br>動旨」<br>http://www.city.tokushima.tokushima.jp/k<br>「総切」平成28年12月末日まで<br>「提出主体」徳島市内の介護予防訪問介<br>の方<br>「提出主体」徳島市内の介護予防訪問介                                                                                                    | tenko fukushi/kaigo/index.html<br>:護サービス及び介護予防通所介護サービス事業所<br>介確。ためいき時に向けたま。 系送                                        |  |
|                                                     | 「留意手項」同一事業所で予約訪問介欄<br>ごとに取りまとめて1通のみ提出してくだ<br>「情報保護」ホアンケートにより知り得た<br>み使用することとし、本アンケートに起因<br>用しないこととします。                                                                                                    | 1186、422-7-125612-125797-55222<br>と予防通所介護を同時に行っている場合は、事業所<br>さい<br>青報は新総合事業の今後の方針検討用資料としての<br>する問い合わせ・照会を除き、それ以外の目的に使 |  |

◆「※」の項は必須入力となります。画面の指示に従って回答していただき(回答可能な範囲で構いません)、 スクロールの一番下のところで、「確認へ進む」を押してください。

| 入力文字数:0/1000                                                                                                    |                                                                                        |
|----------------------------------------------------------------------------------------------------|----------------------------------------------------------------------------------------|
| 確認へ進む<br>※入力中の申込データをパンコンに一時保存します、 ※ 時保存した申込データを再度読み<br>申込データの一時保存 一時保存した申込データの読込み<br>【申込データー時保存、再読込み時の注意事項】<br>・添付ファイルは一時保存されません。再読込み後は、必要に応じて、ファイルを添付し直してください                      | 「確認へ進む」押下後、内容確認の<br>処理がかかるため、しばらく次の画<br>面が出るまで時間がかかる場合が<br>あります。何も操作せずにしばらく<br>お待ちください |
| ・システムに読込む場合は一時保存した手続きの画面でしか読込めませんので、ご注意ください。<br>・システムに読込む場合は一時保存した手続きの画面でしか読込めませんので、ご注意ください。<br>「申込データの一時保存」では申込みの手続きが完了しておりませんのでご注意                                                |                                                                                        |
| 【操作に関するお問合せ先(コールセンター)】<br>TEL:0120-454-119<br>(平日 9:00~17:00 年本年始報公)<br>FAX:05-6455-3268<br>電子メール: <u>help-shine:it-blushime@=lantan.com</u><br>【制度等年読多の内容に関うる約問せた】<br>正確担当課にお問合せた】 |                                                                                        |

◆次の確認画面に進んだら、回答内容の確認画面が表示されます。なお、入力エラーがあった場合は入力画面に 戻ります。

| Saas                                                                                                    | S型電子申請·                                                                                                    | サービス(利 | 用者)                               |
|----------------------------------------------------------------------------------------------------|----------------------------------------------------------------------------------------------------|--------|-----------------------------------|
| <u>手続き申込</u>                                                                                                    | <u>申込内容照会</u>                                                                                                    | 利用者登録  | <u>ログイン</u>                       |
|                                                                                                    |                                                                                                    | 申請     | <u> 請団体選択へ @ ヘルブ</u>              |
| 手続き申込                                                                                                    |                                                                                                    |        |                                   |
| 手続き検索<br>STEP 1<br>STEP 2                                                                                                    | ま<br>ま<br>ま<br>ま<br>ま<br>ま<br>ま<br>ま<br>ま<br>ま<br>、<br>メールアドレスス<br>STEP 3<br>メールアドレスス                                                                            | 力      | > 申込確認<br>STEP 7 → 申込完了<br>STEP 8 |
| 申込確認                                                                                                    |                                                                                                    |        |                                   |
|                                                                                                    |                                                                                                    |        |                                   |
| 徳島市総合事業アンケー                                                                                                    | ート (事業所向け)ブレ2                                                                                                    |        |                                   |
| 徳島市総合事業アンケー<br>■ 設問1 基本・                                                                                                    | ート(事業所向け)ブレ2<br>情報について                                                                                                    |        |                                   |
| 徳島市総合事業アンケ・<br>■ 設問1 基本・<br>法人名                                                                                                    | ート(事業所向け)ブレ2<br><b>情報について</b><br><sub>テスト法人</sub>                                                                                                    |        |                                   |
| 徳島市総合事業アンケ・<br>■ 設問1 基本・<br>法人名<br>事業所番号                                                                                                    | ート(事業所向け)ブレ2<br><b>情報について</b><br>テスト法人<br>0123456789                                                                                                    |        |                                   |
| 徳島市総合事業アンケ・<br>■ 設問1 基本・<br>法人名<br>事業所番号<br>事業所名                                                                                                    | ート(事業所向け)ブレ2<br><b>情報について</b><br>テスト法人<br>0123456789<br>テスト事業所                                                                                                   |        |                                   |
| 徳島市総合事業アンケ・<br>■ 設問1 基本<br>法人名<br>事業所番号<br>事業所名<br>記載者氏名                                                                                                    | <ul> <li>ト(事業所向(ナ)ブレ2</li> <li>情報について</li> <li>テスト法人</li> <li>0123456789</li> <li>テスト事業所</li> <li>テストさん</li> </ul>                                               |        |                                   |
| 徳島市総合事業アンケ・<br>■ 設問1 基本<br>法人名<br>事業所番号<br>事業所名<br>記載者氏名<br>電話番号                                                                                                    | ート(事業所向け)ブレ2<br><b>情報について</b><br>テスト法人<br>0123456789<br>テスト事業所<br>テストさん<br>088-621-5582                                                                          |        |                                   |
| 徳島市総合事業アンケ・<br>■ 設問1 基本<br>法人名<br>事業所番号<br>事業所名<br>記載者氏名<br>電話番号<br>メールアドレス                                                                                              | <ul> <li>ト(事業所向(ナ)ブレ2</li> <li>情報について</li> <li>テスト法人</li> <li>0123456789</li> <li>テスト事業所</li> <li>テストさん</li> <li>088-621-5582</li> </ul>                         |        |                                   |
| 徳島市総合事業アンケ・<br>■ 設問1 基本<br>法人名<br>事業所番号<br>事業所名<br>記載者氏名<br>電話番号<br>メールアドレス<br>経営主体                                                                                      | <ul> <li>ト(事業所向(ナ)ブレ2</li> <li>情報について</li> <li>テスト法人</li> <li>0123456789</li> <li>テスト事業所</li> <li>テストさん</li> <li>088-621-5582</li> <li>1 社会福祉法人(社協以外)</li> </ul> |        |                                   |
| <ul> <li>徳島市総合事業アンケ・</li> <li>● 設問1 基本</li> <li>法人名</li> <li>事業所番号</li> <li>事業所名</li> <li>記載者氏名</li> <li>電話番号</li> <li>メールアドレス</li> <li>経営主体</li> <li>情報の入手方法</li> </ul> | <ul> <li>ト(事業所向け)ブレ2</li> <li>情報について</li> <li>テスト法人</li> <li>0123456789</li> <li>テスト事業所</li> <li>テストさん</li> <li>088-621-5582</li> <li>1 社会福祉法人(社協以外)</li> </ul>  |        |                                   |

◆確認画面の一番下までスクロールを進めていただき、「申込む」で、データが送信されます。

| 保険外サービス内容   |       |
|-------------|-------|
| 保険外サービス物品販売 |       |
| ご意見等        |       |
|             | 入力へ戻る |
|             |       |

◆最後に、「徳島市総合事業アンケート(事業所向け)の登録ありがとうございました。」が表示されれば、送信 OKとなります。長い時間ありがとうございました。

| SaaS型電子申請t                                                                                                    | ナービス(利用者)                                                                                           |  |
|----------------------------------------------------------------------------------------------------|----------------------------------------------------------------------------------------------------|--|
| 手続き申込 申込内容照会                                                                                                    | <u>利用者登録</u><br><u>申請団体選択へのヘルプ</u>                                                                  |  |
| 手続き申込         手続き検索<br>STEP 1         手続き一覧<br>STEP 2         手続き内容<br>STEP 3         単込完了         徳島市総合事業アンケート(事業所向け)の登録ありがとうござい | D<br>確認メール送信完了<br>STEP 5<br>STEP 6<br>P<br>STEP 7<br>STEP 7<br>STEP 8<br>STEP 8<br>STEP 8<br>STEP 8 |  |
| 一覧へ戻る [操作に関するお問合せ先(コールセンター)]<br>TEL: 0120-464-119<br>(平日 9:00~17:00 年末年始除く)<br>FAX: 06-6455-3265<br>電子メール: help-shime3-tantan.com |                                                                                                    |  |
| 電子メール : <u>help-shinsei-tokushima@s-kantan.com</u><br>【制度等手続きの内容に関するお問合せ先】                                                        |                                                                                                    |  |